# mks | Ophir®

| 📴 LV Demo Main.vi                                              |                  |                      |                     |                      |
|----------------------------------------------------------------|------------------|----------------------|---------------------|----------------------|
| Get Library Version<br>Get Driver Version<br>Device Management | OPHIR LabVIEV    | V Demo for Oph       | ir Optronics CO     | M Devices Exit       |
| Scan USB Reset All                                             | Channel O<br>(0) | Channel 1<br>(0)     | Channel 2<br>(0)    | Channel 3<br>(0)     |
|                                                                | Ranges View      | Ranges  Wavelengths: | Ranges Vavelengths: | Ranges  Wavelengths: |
| Open Close                                                     | Get              | Get                  | Get                 | Get                  |
| Device Control<br>(0)                                          | Delete           |                      | Delete              | Delete               |
| Configure Channel:                                             | Diffuser 🔍 🗸     | Diffuser 📃 🤍         | Diffuser 🗸 🗸        | Diffuser             |
| Stream Modes: Value:                                           | Mode             | Mode V               | Mode V              | Mode                 |
| Set Configure                                                  | Pulse Length     | Pulse Length         | Pulse Length        | Pulse Length         |
| Stop All                                                       | Threshold        | Threshold            | Threshold           | Threshold            |
| Get Modes Rising Edge V                                        | Filter 📃 🔍       | Filter               | Filter 🔍 🔍          | Filter V             |
| Modify                                                         | Trigger 🗸 🗸      | Trigger              | Trigger V           | Trigger V            |
| Automatically Read after Write                                 | Save Settings    | Save Settings        | Save Settings       | Save Settings        |
| Read                                                           | Time:            | Time:                | Time:               | Time:                |
| ,<br>Last Error Code:<br>No Error                              | Status:          | Status:              | Status:             | Status:              |
|                                                                | Error: No Error  | Error: No Error      | Error: No Error     | Error: No Error      |

LabVIEW COM Demo

| 1            | Overview                                       | 3      |
|--------------|------------------------------------------------|--------|
| 2            | Related Documents                              | 3      |
| 3            | LabVIEW COM Demo                               | 4      |
| 3.1          | VI Hierarchy                                   | 4      |
| 3.2          | VI's                                           | 4      |
|              | LVDemo                                         |        |
| 22           | Add ar Edit Wayolongthe vi Waysis              | Б      |
| 3.3<br>2.2.4 |                                                | 5<br>E |
| 3.3.1        |                                                | ə      |
| 3.3.2        | List of Controls                               | 5      |
| 3.3.3        | List of Indicators                             | 5      |
|              | Channel<br>States                              |        |
| 3.4          | Channel States.ctl                             | 5      |
|              | LVDemo                                         |        |
| 25           | Channel Template wit Immibili                  | ~      |
| 3.5          |                                                | 6      |
| 3.5.1        | States                                         | 6      |
| 3.5.2        | Events                                         | 6      |
| 3.5.3        | List of Controls                               | 7      |
| 3.5.4        | List of Indicators                             | 8      |
|              | Filter                                         |        |
| 36           | Filter out non-nummeric characters vi numerica | 8      |
| 361          | List of Controls                               | ο<br>Ω |
| 2.0.1        | List of Indiastora                             | 00     |
| 3.0.2        |                                                | 0      |
|              | Handles                                        |        |
| 3.7          | Get Handles for Scan Devices.vi                | 8      |
| 3.7.1        | List of Controls                               | 8      |
| 3.7.2        | List of Indicators                             | 9      |
|              | LVDemo                                         |        |
| 20           | Cot voluce from Variant vi freveni             | 0      |
| 3.0          |                                                | 9      |
| 3.8.1        | List of Controls                               | 9      |
| 3.8.2        | List of indicators                             | 9      |
|              | L Y Demo                                       |        |
| 3.9          | LV Demo Main.vi                                | 9      |
| 3.9.1        | Event States                                   | .10    |
| 3.9.2        | List of Controls                               | .11    |
| 393          | List of Indicators                             | 11     |
| 0.0.0        |                                                |        |
| 0.40         | Set Handler Organization                       | 40     |
| 3.10         | Set Handles on Open.VI   mandre                | .12    |
| 3.10.        | 1 List of Controls                             | .12    |
|              | Stop                                           |        |
| 3.11         | Stop All Channels Streaming vi Streamg         | .12    |
| 3.11.1       | 1 List of Controls                             | .12    |
| 3 11 3       | 2 List of Indicators                           | 12     |
| 0.11.2       |                                                | 2      |
|              |                                                |        |
| 3.12         | Time to Day-Hr-Min-Sec-msec.vi                 | .13    |
| 3.12.1       | 1 List of Controls                             | .13    |
| 3.12.2       | 2 List of Indicators                           | .13    |
| 4            | Using OphirLMMeasurement in Your LabVIEW VI    | .14    |
| 5            | Simple Measurement.vi                          | .17    |
| 6            | Revision History                               | .18    |
|              | -                                              |        |

## 1 <u>Overview</u>

This document describes the demo LabVIEW VI's provided that drive Ophir devices using the OphirLMMeasurement COM object.

The LabVIEW Demo program demonstrates communication with Ophir devices in the LabVIEW environment.

The goal of our VI package is to provide the following:

- A fully functional demo application
- A block diagram structure that is easily understood that will be the end-user's basis for customization and adaptation.

Since it is a fully functional application, the LabVIEW programmer can concentrate on his application without getting bogged down with Ophir's device communication details.

This library was developed in LabVIEW 8.6.1 and has been tested in LabVIEW 2009 and LabVIEW 2010 as well.

## 2 Related Documents

 OphirLMMeasurement COM Object.doc. Description of the OphirLMMeasurement COM object that Ophir provides for the client application to communicate with and control Ophir equipment

## 3 LabVIEW COM Demo

#### 3.1 VI Hierarchy

The following figure describes the VI hierarchy for this demo. All of the VI's are found in **LabVIEW COM Demo.IIb** that is included in the StarLab application distribution.

<u>Channel Template.vit</u> is a template that is not embedded in <u>LV Demo Main.vi</u> but instead loaded dynamically. Therefore, the template does not actually appear in the main VI's hierarchy. However, we've drawn it here to in order to emphasize the relationship with the rest of the application.

| L VDems                                                                                                    | _ |
|----------------------------------------------------------------------------------------------------|---|
|                                                                                                    | * |
| LV Demo Main.vi *                                                                                                   |   |
|                                                                                                    |   |
| VDemo         VDemo           Sot         Handle:           afterSen         Stop           Strang         Translop |   |
| Set Handle on Open.vi * Get Handles for Scan Devices.vi * Stop All Channels streaming.vi * Channel Template.vit *   |   |
|                                                                                                    |   |
| Chancel<br>Staces                                                                                                   |   |
| Channel States.ctl *                                                                                                |   |
| VOcasa<br>Edita<br>Verstan                                                                                          |   |
| Add or Edit Wavelengths vi * Get values from Variant.vi * Time to Day-Hr-Min-Sec-msec.vi *                          |   |
|                                                                                                    |   |
| Filter<br>out non-<br>numerica                                                                                      |   |
| Filter out non-nummeric characters.vi *                                                                             |   |
|                                                                                                    |   |
|                                                                                                    |   |
| Evaluation 4                                                                                                    | - |

There are actually very few sub-VI's in **LabVIEW COM Demo**. This is because most of the work is done in OphirLMMeasurement with the VI's working as wrapper functions around the COM object methods.

### 3.2 <u>VI's</u>

The following sections are an alphabetical listing of the VI's that comprise the **LabVIEW COM Demo**. Every VI will be described in the following template

- Name and Icon
- List of Events and their Descriptions
- Controls. Inputs into the VI are labeled "\*". Required inputs are labeled "R"
- Indicators. Outputs from the VI are labeled "\*".

# 3.3 Add or Edit Wavelengths.vi

The Add or Edit Wavelength.vi displays a dialog box with a list of wavelengths which the user can change or add to. The VI consists of an Event Loop State machine with the following events:

| Event       | Description                                                                                                    |
|-------------|----------------------------------------------------------------------------------------------------|
| Panel Close | Called when the window is closed (this state stops the running of this VI)                                                                                         |
| New Value   | Called when the New Value control changes. Note that the new value is passed to the <u>Filter out non-nummeric characters.vi</u> to remove any non-numeric values. |
| Wavelengths | Called when the user selects a new wavelength from the Wavelengths list. The newly selected wavelength is then filled to the New Value control.                    |
| Add         | Adds the value in New Value to the list of wavelengths and sends to device for that channel.                                                                       |
| Replace     | Replaces the value in New Value with the one selected in Wavelengths list and sends that new value to the device for the selected channel.                         |

#### 3.3.1 Event Table

#### 3.3.2 List of Controls

|   | Control       | Description                                                                       |
|---|---------------|-----------------------------------------------------------------------------------|
| * | Dev Refnum In | Reference used to communicate (via OphirLMMeasurement COM object) with the device |
| * | Handle        | Input of handle from calling VI                                                   |
| * | Ch            | Input of channel from calling VI                                                  |
| * | Wavelen In    | List (array of string) of current wavelengths                                     |
|   | Wavelengths   | Editable list of current wavelengths                                              |
|   | New Value     | String of new value to add or replace to device                                   |
|   | Add           | Add button                                                                        |
|   | Replace       | Replace button                                                                    |

| 3.3.3 | List of | Indicators |
|-------|---------|------------|
|       |         | maioatoro  |

|   | Indicators  | Description                                 |
|---|-------------|---------------------------------------------|
| * | Error Out   | Passes out any errors which occur in the VI |
| * | Wavelen out | List of current wavelengths.                |

## 3.4 Channel States.ctl

Although listed in the VI hierarchy, this is not really a VI. It is a type definition used by the VI and it defines the states of the Channel Template state machine (type definitions allow controls, indicators and constants to be used through a program and have the benefit that when the type definition is changed, every instance that is based on the type definition automatically updates to have the new values).

Channel

## 3.5 Channel Template.vit

This VI is called and loaded into memory 4 times – one time for each channel (each time creating a clone of the original template). The Channel Template VI is a state machine (a While loop with a Case in it).

After the state machine is run there is a Case which controls measurements. If the Measure? shift register of the state machine is True, the VI reads the current value from the device for the selected channel. Time is translated from a value of milliseconds to the format of Day/Hr:Min:Sec.msec and, if not equal to zero, is displayed in the Ch1 Time/Status cluster.

| State      | Description                                                                                                    |
|------------|----------------------------------------------------------------------------------------------------|
| Init       | Initializes the background color of the VI (depending on the input channel number), sets the local Ch variable and sets the title Ch string                                                                                                    |
| Poll       | Consists of an Event Loop (see below)                                                                                                    |
| Set Handle | <ul> <li>Called by the Main VI whenever a device's handle changes (or when a device changes).</li> <li>Sets the local Handle control, &amp; reads the device's head type &amp; sensor name to set the ChType indicator. Also checks to see if device's channel has an active sensor (IsSensorExists). If not, this state disables the entire Channel VI if the Channel is not the first channel.</li> <li>Inverts the GetAll cluster to force an update of all values.</li> <li>Disables Edit Wavelengths and Delete Wavelength buttons if wavelengths are not modifiable (GetWavelengthsExtra.modifiable = False)</li> </ul> |
| Measure    | Called by the Main VI whenever measurement changes. Sets the Measure? Shift register which is used to control the measuring case (see below)                                                                                                    |

#### 3.5.2 Events

The Poll state has an Event Case to handle user input. The Event case has the following 20 events:

| Event            | Description                                                                                                    |
|------------------|----------------------------------------------------------------------------------------------------|
| Timeout          | Does nothing, passing control back to the Main VI after 1 millisecond                                                   |
| GetRanges        | Polls the device for the specified channel to get the ranges and fills the ranges in the Ranges control.                |
| Ranges           | Sets the range for the current device/channel                                                                           |
| GetWavelgth      | Polls the device for the specified channel to get the wavelengths and fills the wavelengths in the Wavelengths control. |
| Wavelengths      | Sets the wavelength for the current device/channel                                                                      |
| Edit Wavelengths | Calls Add or Edit Wavelengths.vi                                                                                        |
| Del Wavelen      | Deletes the selected wavelength and forces a query of current wavelengths                                               |
| GetDiffuser      | Queries device for current channel's list of diffusers and sets Diffusers control.                                      |
| GetMode          | Queries device for current channel's list of modes and sets Modes control.                                              |
| GetPulseLen      | Queries device for current channel's list of pulse lengths and sets PulseLen control.                                   |
| GetThreshold     | Queries device for current channel's list of thresholds and sets Thresholds control.                                    |
| GetFilters       | Queries device for current channel's list of Filters and sets Filters control.                                          |
| GetTrig          | Queries device for current channel's list of triggers and sets Triggers control.                                        |
| Diffusers        | Sets device's diffuser value for current channel                                                                        |
| Modes            | Sets device's mode value for current channel                                                                            |
| PulseLen         | Sets device's pulse length value for current channel                                                                    |
| Thresholds       | Sets device's threshold value for current channel                                                                       |
| Filters          | Sets device's filter value for current channel                                                                          |
| Triggers         | Sets device's trigger value for current channel                                                                         |
| Save Settings    | Sends command to save current settings to device for current channel                                                    |

#### 3.5.3 List of Controls

|   | Control         | Description                                                                                                    |
|---|-----------------|----------------------------------------------------------------------------------------------------|
| R | State           | Determines which state to perform (Init, Poll, Set Handle or Measure)                                                                                   |
|   | Ch              | Local variable holding the channel of this iteration of the Channel Template VI                                                                         |
|   | Ch 1 Cluster    | See below                                                                                                    |
|   | Is Pulsar       | Boolean to indicate if the device is a Pulsar (set in the Get Handle state)                                                                             |
|   | Get All cluster | Local variable used to force any one of 9 states: Get Range, Get<br>Wavelengths, Get Diffusers, Get Modes, Get Thresholds, Get Filters, Get<br>Triggers |
|   | Handle          | Local variable holding the handle for this channel                                                                                                    |
| * | Handle In       | Input of handle from Main VI                                                                                                    |
| * | Channel In      | Input of channel from Main VI                                                                                                    |
| * | Dev Refnum in   | Reference used to communicate (via OphirLMMeasurement COM Object) with the device                                                                       |
| * | Set Measure     | Boolean to set whether or not VI should measure data                                                                                                    |

#### 3.5.4 List of Indicators

| * | Indicators | Description                                 |
|---|------------|---------------------------------------------|
| * | Error Out  | Passes out any errors which occur in the VI |
|   | Ch         | Displays channel number                     |

Filter out non

#### 3.6 Filter out non-nummeric characters.vi

This VI is called by <u>Add or Edit Wavelengths.vi</u> to filter out any non-numeric characters the user may have accidentally typed. It has one string input and one string output (filtered version of string input).

#### 3.6.1 List of Controls

| * | Control   | Description                    |
|---|-----------|--------------------------------|
| * | String in | Pre-filtered wavelength string |

#### 3.6.2 List of Indicators

| * | Indicators | Description                |
|---|------------|----------------------------|
| * | String out | Filtered wavelength string |

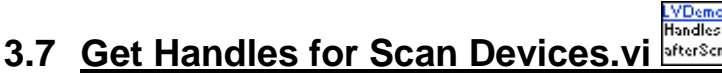

When the USB is scanned new devices may appear, existing devices may disappear, or no change may occur. Since the program associates a handle with each Ophir device (Serial Number), some administrative work must be done to keep handles associated with their devices. This VI does this administration. If the new number of devices is the same as the old number of devices, the VI simply passes the existing handles back out. However, if the number of devices is not the same, then it searches the old device names for each new device. If it finds the new device in the list of old devices, then it pulls that device's handle from the list of previous handles. Otherwise it assigns a value of 0.

3.7.1 List of Controls

|   | Control          | Description              |
|---|------------------|--------------------------|
| * | New Device Name  | List of new device names |
| * | All Handles In   | List of Handles          |
| * | Old Device Names | List of old device names |

|   | Indicators      | Description                                |
|---|-----------------|--------------------------------------------|
| * | # of Handles    | Number of handles of current configuration |
| * | All Handles Out | List of Handles (1 for each device).       |

#### 3.7.2 List of Indicators

## 3.8 Get values from Variant.vi

This VI converts the input Variant parameter into an array of strings. It also takes an input Value and returns this same value in Value Out if there is at least one element in the list of strings converted from the variant. If not, however, the Value out is set to zero. In addition, if the converted string array is empty, the Strings out is set to have 1 element which reads "N/A" and the Disabled out value is set to 2 (= disabled), otherwise it is set to 1 (= enabled).

LVDemo

#### 3.8.1 List of Controls

|   | Control    | Description                     |
|---|------------|---------------------------------|
| * | Variant In | Variant input control           |
| * | Value In   | I32 Index to string array input |

| Indicators     | Description                                                                                      |
|----------------|--------------------------------------------------------------------------------------------------|
| * Value Out    | Equal to Value In unless Strings Out is empty (then = 0)                                         |
| * Strings out  | List output contained in Variant In (if Variant In was empty, this array has 1 element = $N/A$ ) |
| * Disabled out | = 0 if Variant in contained valid list, otherwise =2 (disabled)                                  |

#### 3.8.2 List of Indicators

# 3.9 LV Demo Main.vi

LV Demo Main.vi is the top level VI of this program. It has the main task of initializing the system and handling global user actions as well as polling the cloned channel VI's. This VI initializes the 4 cloned channel windows and loads them into their respective subpanels. In addition, during initialization, the software opens a reference to OphirLMMeasurement.

The main VI handles global user requests as well as loading into memory and calling a "cloned" sub-VI for each of the 4 channels (not all devices use all 4 channels).

The "cloned" channel sub-VIs are loaded into memory from a VI template and each is loaded into its own subpanel (this is how LabVIEW allows one VI to embed another VI into its window). Thus, each channel's code is identical (and any changes made to the template are automatically implemented for all channels).

#### 3.9.1 Event States

After initialization, the software runs its main loop which consists of an Event Case with the following 22 states:

| State                    | Description                                                                                                    |
|--------------------------|----------------------------------------------------------------------------------------------------|
| Timeout                  | Used to poll each Channel's cloned VI to handle that channel's actions                                                                                                    |
| Stop/Panel close         | Called when Stop button selected or Panel closed. Closes all open handles of all devices and closes references to all cloned Channel Vis                                                                                                    |
| Get Lib Ver              | Polls OphirLMMeasurement COM Object to return the library version                                                                                                    |
| Get Driver Ver           | Polls OphirLMMeasurement COM Object to return the driver version                                                                                                    |
| ScanUSB                  | Scans the USB bus to get a list of all connected devices; loads device names into the Devices control and initializes all handles to 0                                                                                                    |
| Open                     | Opens the currently selected device, stores its handle in All Handles array and sends the handle to all Channel Vis.                                                                                                    |
| Close                    | Closes the selected device                                                                                                    |
| Reset All                | Closes all devices and turns measuring off (in case it was on) for each channel. Also forces a rescan of the USB port (using the rescan again control)                                                                                                    |
| Devices                  | When the user selects a different device from the Devices control, this state sends the new device's handle to each Channel VI                                                                                                    |
| Update Info              | Updates the Device Name                                                                                                    |
| Reset Device             | Turns off measuring for each Channel and resets all devices.                                                                                                    |
| ConfigCh/Stream<br>Modes | This state is necessary to handle user input to controls which don't directly do anything (e.g., entering a new value which is only sent when a button is pressed). LabVIEW requires a state for each control changed so the change is updated for the next iteration of the loop. |
| Set Config               | Sets the Channel, Stream Mode and Stream Mode Value for the current device                                                                                                    |
| Start Stream             | Starts streaming for all channels of the current device. Tells Channel Vis to start measuring.                                                                                                    |
| Stop Stream              | Stops streaming for all channels of the current device. Tells Channel Vis to stop measuring.                                                                                                    |
| StopAll                  | Stops all streaming                                                                                                    |
| Get Modes                | Gets External Trigger Modes from device and displays in externTrigModes                                                                                                    |
| GetWindow                | Gets External Trigger Window time from device and displays in extTrig Window                                                                                                    |
| Modify                   | Set external trigger window time                                                                                                    |
| Write                    | Writes the value in the Writestr control to the device. If AutoRead = True, then it also reads from the device and displays the result in ReadStr                                                                                                    |
| Read                     | Reads from the device and displays the result in ReadStr                                                                                                    |
| AutoRead                 | Doesn't do anything- Event loops need to handle changes of items changed<br>even if they don't need to do anything with that change or the change won't<br>be used on the next iteration of the loop                                                                               |

After any state is called, if an error occurs it is displayed. When the user activates any button and there is no error, the last error (if any) is cleared.

#### 3.9.2 List of Controls

| Control      | Description                                                                                                    |
|--------------|----------------------------------------------------------------------------------------------------|
| All Handles  | Holds the handle for each device opened by the software                                                                                                    |
| Gen'l Ops    | Cluster holding the controls:<br>- Scan USB [Boolean],<br>- Device list [array I32 of device names],<br>- Open [Boolean],<br>- Close [Boolean] and<br>- Reset All [Boolean]                                                                                                    |
| Dev Controls | Cluster containing the controls:<br>- Update Info [Boolean]<br>- Reset Device [Boolean]<br>- Configure Channel [I32]<br>- Stream Modes [I32]<br>- Value [I32]<br>- Set Configure [Boolean]<br>- Ster Stream [Boolean]<br>- Stop Stream [Boolean]<br>- Stop All [Boolean]<br>- Get Modes [Boolean]<br>- extTrigModes [I32]<br>- Get Window [Boolean]<br>- ExtTrig Window [I32]<br>- Modify [Boolean] |
| Read/Write   | Cluster containing the following controls:<br>- Automatically Read after Write [Boolean]<br>- Write [Boolean]<br>- Read [Boolean]<br>- WriteStr [string]                                                                                                    |
| Scan Again   | Boolean used artificially force the program to rescan the USB port for devices.                                                                                                    |

As the top VI in the hierarchy none of the Controls are VI Inputs

#### 3.9.3 List of Indicators

As the top VI in the hierarchy none of the Indicators are VI Outputs

| Indicator       | Description                                                            |
|-----------------|------------------------------------------------------------------------|
| Library Version | String indicator displays the Library Version                          |
| Driver Version  | String indicator displays the Driver version                           |
| Device Name     | String indicator displays the device name, ROM version & serial number |
| Handle          | Displays the current device's handle                                   |
| Readstr         | Displays the text read from the device                                 |

#### LVDemo 3.10 Set Handles on Open.vi

If there is no error on opening a device (that is, if the device is not already open), this VI performs the following tasks:

- Closes the previous handle (if that handle was not equal to 0) •
- Sends the new handle to all 4 Channel Template Vis •
- Replaces the new handle value of this device in the array of Handles •
- Adds the Handle to the list of Devices and Handles on the Main VI's window

#### 3.10.1 List of Controls

|   | Control                               | Description                                                                      |
|---|---------------------------------------|----------------------------------------------------------------------------------|
| * | All Handles Ref                       | Reference to the All Handles array of the calling VI                             |
| * | hDevice                               | Handle of the selected device.                                                   |
| * | Selected Device                       | Index of the selected device in the list of devices.                             |
| * | Error In Cluster                      | Error cluster used to determine whether or not the code in this VI should be run |
| * | Devices List Box Ref                  | Reference to the Devices List Box of the calling VI                              |
| * | Ch Ref Array                          | Array of references to Channel Template windows                                  |
| * | LMMeasurementLib.ICoL<br>MMeasurement | Reference to call COM functions                                                  |

# 3.11 Stop All Channels Streaming.vi

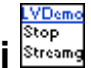

This VI calls the OphirLMMeasurement method StopStream for each channel of the currently selected device and tells each Channel Template.vit to stop measurements

#### 3.11.1 List of Controls

|   | Indicators                            | Description                                     |
|---|---------------------------------------|-------------------------------------------------|
| * | LMMeasurementLib.ICoL<br>MMeasurement | Reference to call COM functions                 |
| * | Handle                                | Handle of the selected device.                  |
| * | Template Refs                         | Array of references to Channel Template windows |

#### 3.11.2 List of Indicators

|   | Indicators | Description           |
|---|------------|-----------------------|
| * | Error Out  | LabVIEW Error Cluster |

## Time # ↓ d/hr:mn: **3.12 <u>Time to Day-Hr-Min-Sec-msec.vi</u>**

Day/Hr:Min:Sec.msec.

#### **List of Controls** 3.12.1

|   | Control         | Description                |
|---|-----------------|----------------------------|
| * | Time in millsec | Input time in milliseconds |

#### 3.12.2 List of Indicators

|   | Indicators                  | Description                                            |
|---|-----------------------------|--------------------------------------------------------|
| * | Time<br>Day/Hr:Min:Sec.msec | String output of time formatted as Day/Hr:Min:Sec.msec |

## 4 Using OphirLMMeasurement in Your LabVIEW VI

1. In the Block Diagram, select Functions>>Connectivity>>ActiveX>>Automation Open

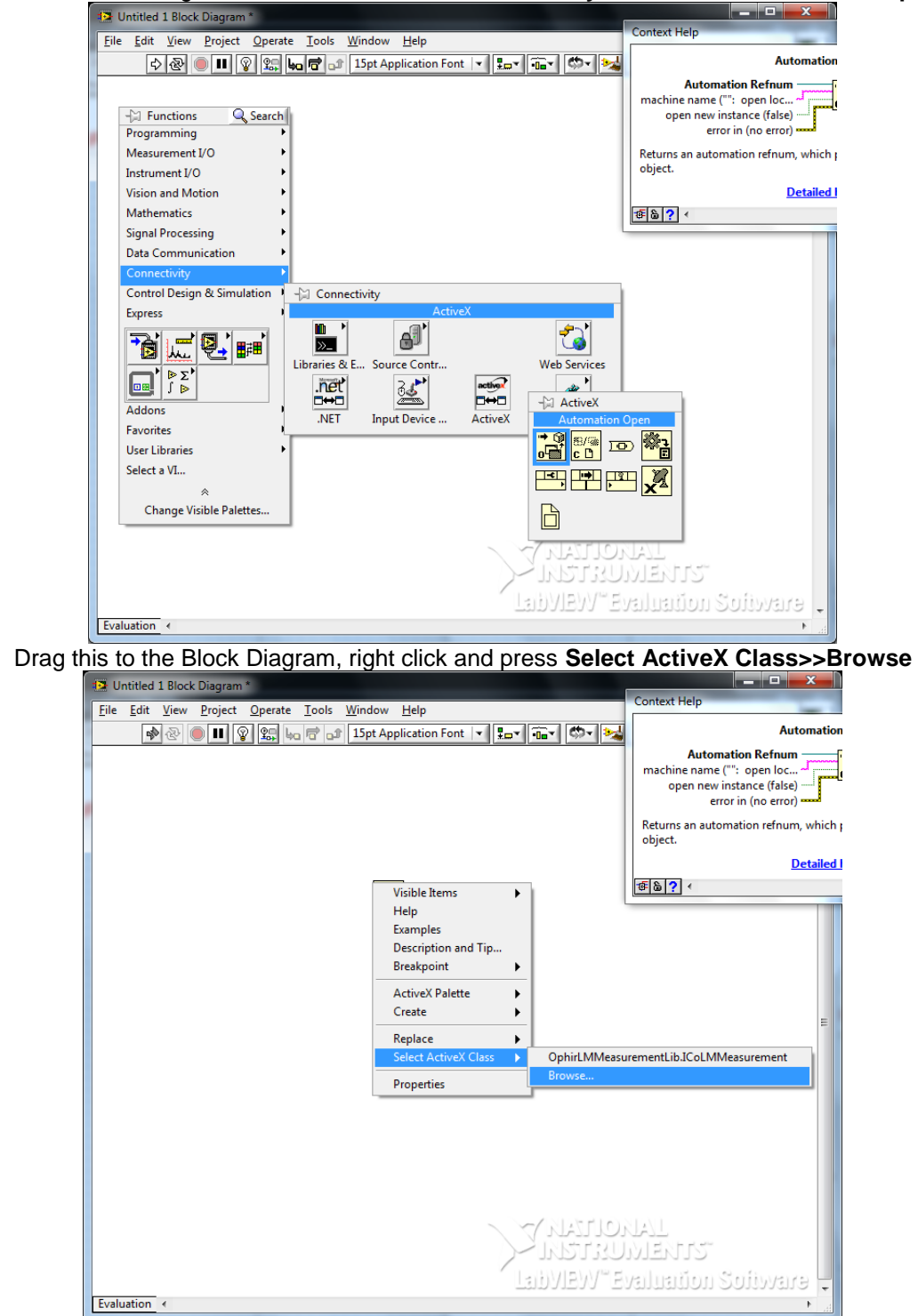

2.

3. This opens the **Select Object From Type Library** dialog box. Select OphirLMMeasurement from the drop down list

| (          | Select Object From Type Library                                                                                                    |
|------------|----------------------------------------------------------------------------------------------------|
|            | Type Library                                                                                                    |
|            | Ophir LM Measurement 1.0 Type Library  Browse                                                                                                    |
|            | OLE DB Errors Type Library Version 1.0                                                                                                    |
|            | oleprn 1.0 Type Library Version 1.0                                                                                                    |
|            | OpcEnum 1.1 Type Library Version 1.1                                                                                                    |
|            | Ontr-Hold 1.0 Type Library Version 1.0                                                                                                    |
|            | PatchWrap 1.0 Type Library Version 1.0                                                                                                    |
|            | PDCube 2.0 Type Library Version 1.0                                                                                                    |
|            | PhotoAcquireObjects Version 1.0                                                                                                    |
|            | PortableDeviceApi 1.0 Type Library Version 1.0                                                                                                    |
|            | PortableDeviceClassExtension 1.0 Type Library Version 1.0                                                                                                    |
|            | PortableDeviceConnectAPI 1.0 Type Library Version 1.0                                                                                                    |
|            | PortableDeviceTypes 1.0 Type Library Version 1.0                                                                                                    |
| 4 There is | PortableDeviceWMDRM 1.0 Type Library Version 1.0 only one Creatable Object to select                                                                                                    |
| (          | Select Object From Type Library                                                                                                    |
|            |                                                                                                    |
|            | Type Library                                                                                                    |
|            | Type Library       Ophir LM Measurement 1.0 Type Library       Version 1.0   Browse                                                                                                    |
|            | Type Library Ophir LM Measurement 1.0 Type Library Version 1.0 Objects                                                                                                    |
|            | Type Library Ophir LM Measurement 1.0 Type Library Version 1.0 Objects Show Creatable Objects Only                                                                                                    |
|            | Type Library       Ophir LM Measurement 1.0 Type Library       Version 1 0       Objects       Show Creatable Objects Only                                                                                                    |
|            | Type Library         Ophir LM Measurement 1.0 Type Library         Version 1.0         Objects         Show Creatable Objects Only         CoLMMeasurement (OphirLMMeasurement.CoLMMeasurement (OphirLMMeasurement.CoLMMeasurement.coLMMeasurement)   |
|            | Type Library Ophir LM Measurement 1.0 Type Library Verrion 1 0 Objects Show Creatable Objects Only CoLMMeasurement (OphirLMMeasurement.CoLMMeasurement (                                                                                              |
|            | Type Library       Ophir LM Measurement 1.0 Type Library       Version 1 0       Objects       Show Creatable Objects Only       CoLMMeasurement (OphirLMMeasurement.CoLMMeasurement (OphirLMMeasurement.CoLMMeasurement.CoLMMeasurement)             |
|            | Type Library         Ophir LM Measurement 1.0 Type Library         Version 1 0         Objects         Ø Show Creatable Objects Only         CoLMMeasurement (OphirLMMeasurement.CoLMMeasurement (OphirLMMeasurement.CoLMMeasurement.coLMMeasurement) |
|            | Type Library          Ophir LM Measurement 1.0 Type Library         Verrion 1 0         Objects         Show Creatable Objects Only         CoLMMeasurement (OphirLMMeasurement.CoLMMeasu                                                             |
|            | Type Library          Ophir LM Measurement 1.0 Type Library         Version 1 0         Objects         Show Creatable Objects Only         CoLMMeasurement (OphirLMMeasurement.CoLMMeasurement (OphirLMMeasurement.CoLMMeasurement.coLMMeasurement)  |

5. To select a method, right click and select ActiveX Palette>>Invoke Node (ActiveX)

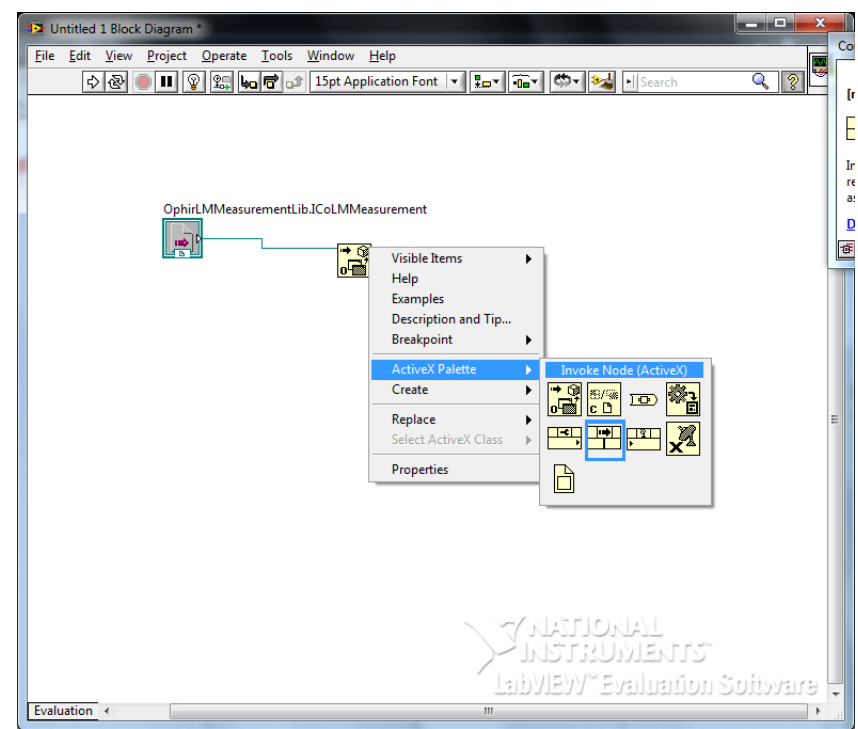

6. After wiring this to the control select the desired method

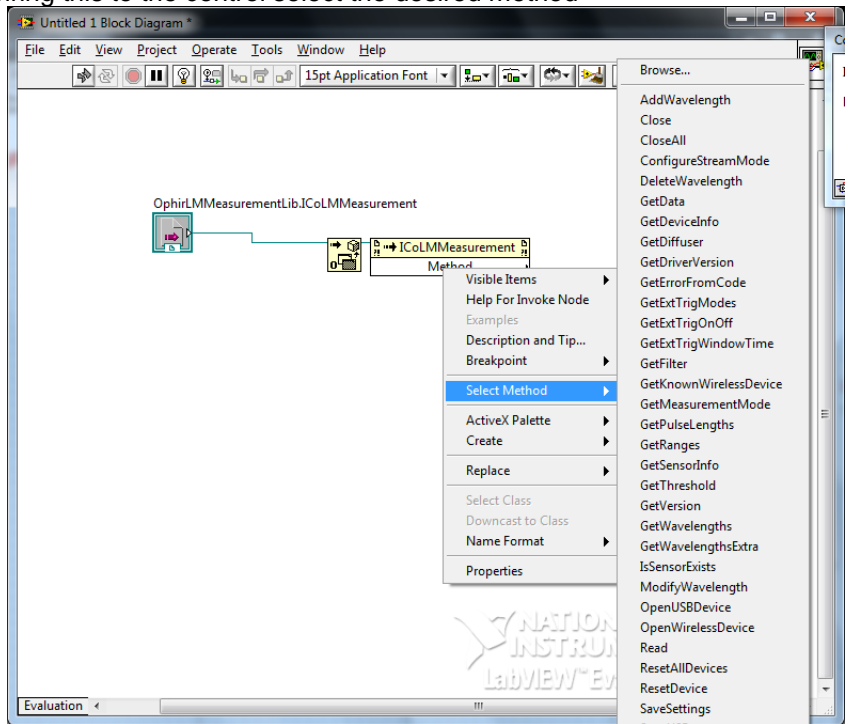

## 5 Simple Measurement.vi

At Ophir, we found that for some LabVIEW customers, the LabVIEW COM Demo package is too much. These customers want a simple example that does the least necessary to get data from the Ophir device into LabVIEW. We therefore include in the LabVIEW package simple\_measurement.vi. This VI scans the USB for a device, opens it, and begins measuring. This is enough to get started.

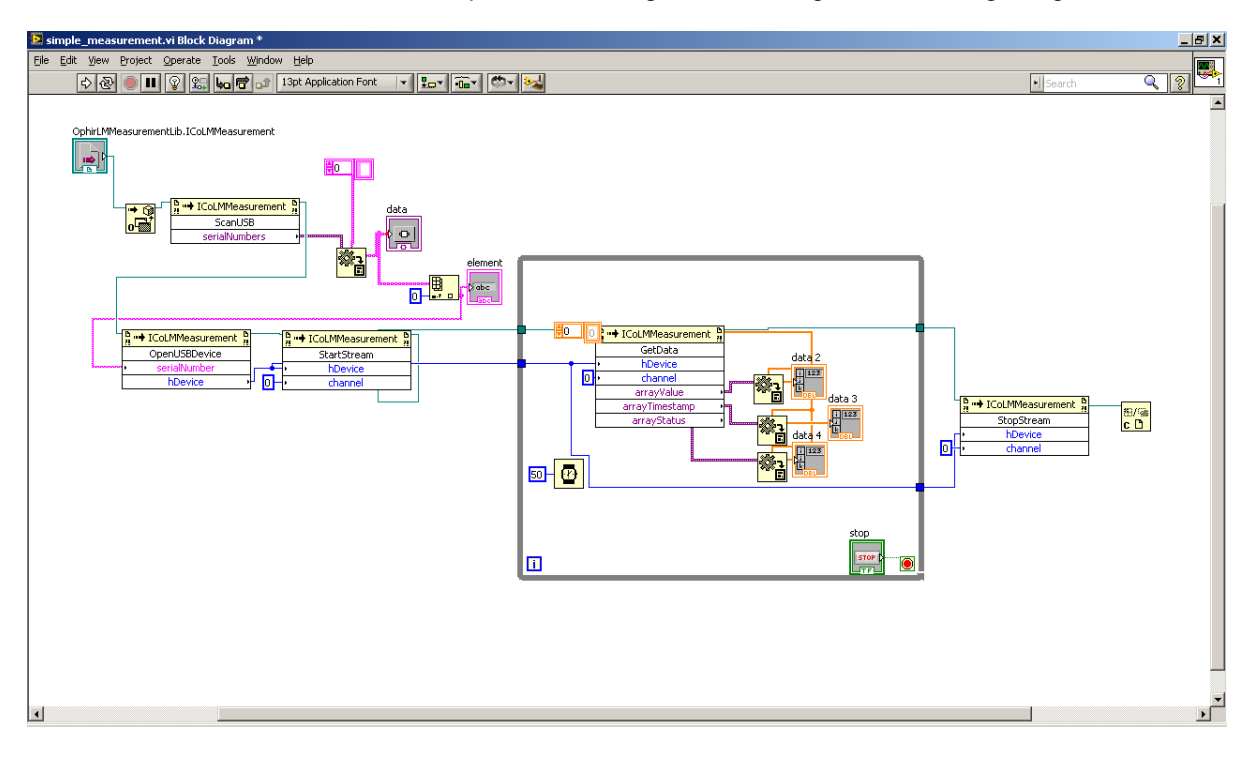

## 6 Revision History

01.10-Nov-10.Initial Revision.02.30-Apr-14.Added Section Simple Measurement.vi